# Modulo 12

**CGAINFORMÁTICA** 

Retwin

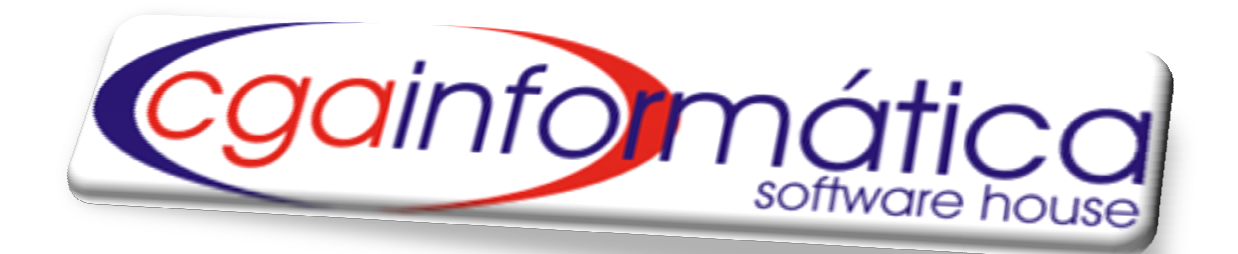

## **FRENTE DE CAIXA**

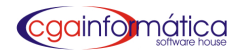

## Sumário

| 12.1 Micro Terminais   | 1  |
|------------------------|----|
| 12.1.1 Terminais       | 1  |
| 12.1.2 Ficha           | 1  |
| 12.1.3 Setores         | 5  |
| 12.1.4 Características | 5  |
| 12.1.5 Itens Excluídos | 6  |
| 12.2 Orçamento         | 7  |
| 12.2.1 Manutenção      | 7  |
| 12.2.2 Relatórios      | 7  |
| 12.2.3 Configurações   | 10 |

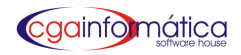

## **12.1 Micro Terminais**

#### 12.1.1 Manutenção – Tela 278

Em manutenção de micro terminais podemos visualizar, incluir/excluir pontos de vendas conforme figura 1.

| 205) - Manuten<br>Navegação Conl     | <mark>ção de Orçamentos (Frente</mark> o<br>roles Exibir Voltar | de Caixa)           |                 |      |           | 2     |
|--------------------------------------|-----------------------------------------------------------------|---------------------|-----------------|------|-----------|-------|
| ی ای<br>Primeiro Üti<br>-Listagem de | ro Localizar Atualizar<br>Orçamentos (Frente de C               | Excluir Orc Entrega | Voltar          |      |           |       |
| Número                               | Data Hora Geração                                               | Item Produto        | Nome do produto | Qtde | Valor R\$ | lient |
| 1                                    |                                                                 |                     |                 |      |           | _     |
|                                      |                                                                 |                     |                 |      |           |       |
|                                      |                                                                 |                     |                 |      |           |       |

#### Figura 01- Manutenção Micro Terminais

#### 12.1.2 – Fichas Manutenção – Tela – 280

Em manutenção de fichas podemos **visualizar, zerar** os produtos incluídos pelos pontos de venda conforme figura 2.

| 2000) - Manutenção<br>Navegação Controle | de Fichas<br>Exibir Voltar |       |          |            |           |      |          |                       |
|------------------------------------------|----------------------------|-------|----------|------------|-----------|------|----------|-----------------------|
| Listagen de Fic                          | A Cocalizar Atualizar      | Excle | ar Zerar | Balxar Vo  | l<br>ka   |      |          |                       |
| Ficha Iten                               | Data                       | Hora  | Produto  | Cod Barras | Descrição | Qtde | Valor RS | Vend None do vendedor |
|                                          |                            | 1     |          |            |           |      | 1        |                       |
| ali                                      |                            |       |          |            |           |      |          |                       |
|                                          |                            |       |          |            |           |      |          |                       |
|                                          |                            |       |          |            |           |      |          |                       |
|                                          |                            |       |          |            |           |      |          |                       |
|                                          |                            |       |          |            |           |      |          |                       |

Figura 2 – Manutenção de Fichas

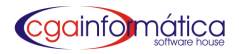

#### Consulta – Tela 353

Em consulta de fichas podemos **visualizar** individualmente todos os produtos contidos em uma ficha **informando o número para conferência** conforme figura 3.

| <b>(353)</b>                      |                                            |                            |                    |
|-----------------------------------|--------------------------------------------|----------------------------|--------------------|
|                                   | Consulta de                                | Fichas                     |                    |
| Ficha:<br>Status:<br>Nr de ítens: |                                            |                            |                    |
| Item Produto                      | Descrição                                  | Qtde V                     | alor R\$ Data Hora |
|                                   |                                            |                            |                    |
|                                   |                                            |                            |                    |
|                                   |                                            |                            |                    |
|                                   |                                            |                            |                    |
| Informe o número da               | ficha para conferência:                    |                            |                    |
| <enter> Consultar</enter>         | <bsc> Sair <pgdw> Zerar ficha</pgdw></bsc> | <pgup> Excluir item</pgup> | CGA INFORMÁTICA    |

Figura 3 – Consulta de Fichas

#### Inativas

#### Manutenção – Tela 360

Em manutenção de fichas inativas podemos **visualizar, alterar/excluir** as fichas que foram extraviadas conforme figura 4.

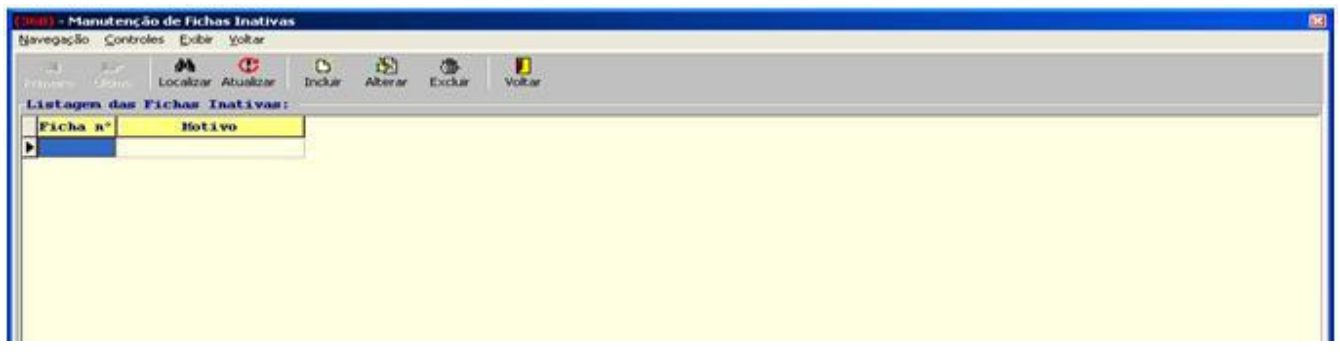

Figura 4 – Manutenção de Fichas Inativas

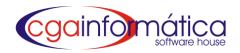

#### 12.1.3 Setores

#### Manutenção – Tela 283

Em manutenção de setores podemos **visualizar, incluir/excluir** e definir o nome dos pontos de venda conforme figura 5.

| (283) - Mai | nutenção de Setores                                                |                                  |  |
|-------------|--------------------------------------------------------------------|----------------------------------|--|
|             | Controlles Extent Voltar                                           |                                  |  |
| Listage     | uitimo Localizar Atualizar Incluir Alterar Exclui<br>n de Setores: | r voicar                         |  |
| Código      | Descrição                                                          | Impressora                       |  |
| 001         | PADARIA                                                            | \\INTERNET\HP LaserJet M1120 MFP |  |
| 002         | LOJA                                                               | \\INTERNET\HP LaserJet M1120 MFP |  |
|             |                                                                    |                                  |  |

#### Figura 5 – Manutenção de Setores

#### 12.1.4 Características

#### Manutenção – Tela 281

Em manutenção de características podemos **visualizar, incluir/excluir** a descrição dos produtos de cada ponto de venda conforme figura 6.

| 81) - Manutenção de Características                                                                                                |                          |  |
|----------------------------------------------------------------------------------------------------|--------------------------|--|
| Javegação Controles Exibir Voltar                                                                                                  |                          |  |
| ein is An C E E C C Alterna Excluir<br>Primeiro Último Localizar Atualizar Incluir Alterar Excluir<br>Listagem de Características: | <mark>()</mark><br>Jitar |  |
| Código Descrição                                                                                                    | Serviço                  |  |
| 001 GRANULADO DE CHOCOLATE                                                                                                    | N                        |  |
| 002 CARAMELO                                                                                                    | N                        |  |

Figura 6 – Manutenção de Características

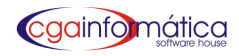

#### 12.1.5 Itens Excluídos

#### Relatório

Para gerar o relatório de itens excluídos das fichas, **selecione o vendedor, data inicial/final ou ENTER para todos** conforme figura 7. Clique **visualizar**, caso necessário **imprimir** conforme figura 8.

| 🚯 (383) - Relatório de Iter    | ns Excluidos |                  |
|--------------------------------|--------------|------------------|
| Vendedor:<br>Data Inicial: / / | Data Fin     | al.: / / 15      |
| ĝg <b>⊻</b> isualizar          | 🖹 Imprimir   | 📔 <u>F</u> echar |

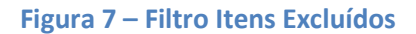

| CGA | (DEMONSTRAÇÃO)  |
|-----|-----------------|
|     | Ítens Excluídos |

Página:

1

| Ordem Data, Hora |            |          |          |         |            | Emissão: 01/<br>Relatório: | 04/2011<br>383  |              |         |
|------------------|------------|----------|----------|---------|------------|----------------------------|-----------------|--------------|---------|
| Sequència        | Data       | Hora     | Terminal | Produto | Quantidade | Us                         | uário           | Ficha Vended | or Tipo |
| 1                | 16/07/2009 | 15:12:47 | 03       | 000666  | 1          | 10                         | NÃO CADAS TRADO |              | CXA     |
| 2                | 16/07/2009 | 15:24:02 | 02       | 000146  | 7898       | 10                         | NÃO CADASTRADO  |              | CXA     |
| 3                | 16/07/2009 | 15:32:13 | 03       | 000559  | 1          | 10                         | NÃO CADASTRADO  |              | CXA     |
| 4                | 16/07/2009 | 17:05:33 | 03       | 001364  | 10         | 10                         | NÃO CADASTRADO  |              | CXA     |
| 5                | 16/07/2009 | 17:06:47 | 03       | 000852  | 5          | 10                         | NÃO CADASTRADO  |              | CXA     |
| 6                | 17/07/2009 | 13:52:54 | 03       | 000294  | 1          | 10                         | NÃO CADASTRADO  |              | CXA     |
| 8                | 17/07/2009 | 15:07:00 | 03       | 000629  | 7897       | 10                         | NÃO CADASTRADO  |              | CXA     |
| 9                | 18/07/2009 | 11:01:35 | 03       | 000694  | 1          | 10                         | NÃO CADASTRADO  |              | CXA     |
| 10               | 18/07/2009 | 12:07:05 | 02       | 000210  | 7897       | 10                         | NÃO CADASTRADO  |              | CXF     |
| 11               | 18/07/2009 | 12:18:18 | 02       | 000316  | 7891       | 10                         | NÃO CADASTRADO  |              | CXA     |
| 12               | 20/07/2009 | 13:20:22 | 03       | 000099  | 7896       | 10                         | NÃO CADASTRADO  |              | CXA     |

Figura 8 – Relatório de Itens Excluídos

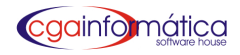

### 12.2 - Orçamento

#### 12.2.1 Manutenção – Tela 285

Em manutenção de orçamentos podemos **visualizar, excluir e imprimir** orçamentos gerados pelos pontos de vendas conforme figura 9.

| <b>(285) - Manuter</b><br>Navegação Con | n <mark>ção de Orça</mark> m<br>troles Exibir | <mark>ientos (Frente d</mark><br>Voltar | e Caixa)    |         |                 |      |           | X     |
|-----------------------------------------|-----------------------------------------------|-----------------------------------------|-------------|---------|-----------------|------|-----------|-------|
| Primeiro Úk                             | no Localiza                                   | C<br>ar Atualizar E                     | Excluir Orc | Entrega | Voltar          |      |           |       |
| Número                                  | Data                                          | Hora Geração                            | Item        | Produto | Nome do produto | Qtde | Valor R\$ | Lient |
|                                         |                                               |                                         |             |         |                 |      |           |       |
|                                         |                                               |                                         |             |         |                 |      |           |       |

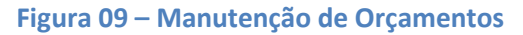

#### 12.2.2 - Relatórios

#### Resumido – Tela 288

Para gerar o relatório resumido de orçamentos escolha a **opção desejada, o período inicial/final, horário, cliente**, grupo ou ENTER para todos conforme figura 10. **Filtre** listar, ordem, status e escolha o tipo de impressão conforme figura 11.

| (288) - Relatório Resun | nido de Orçamentos   |      |
|-------------------------|----------------------|------|
| Opção:<br>• Produto     | C Cliente            |      |
| Data Inicial: 🗾         | / IS Data Final: / / | 15   |
| Hora Inicial: 00:0      | 0 Hora Final: 23:59  |      |
| Cliente:                | 6                    |      |
| Grupo:                  |                      |      |
| Listar: GERA            | L                    | •    |
| Ordem: Alfa             | bética               | •    |
| Status: Todo            | 3                    | •    |
| Impressão: FOLH         | A INTEIRA            |      |
|                         |                      |      |
| 逢 Visualizar            | 🖺 Imprimir 📔 Fe      | char |
|                         |                      |      |

Figura 10 – Filtro Relatório Resumido de Orçamentos

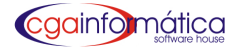

### CGA (DEMONSTRAÇÃO)

|              |      |       |          | Pe             | Resumo Orçamento<br>riodo: 30/12/1899 a 30/12/1899 |      |            |    | Pagina:<br>Emissão:<br>Relatório: | 01.04/20 | 111 |
|--------------|------|-------|----------|----------------|----------------------------------------------------|------|------------|----|-----------------------------------|----------|-----|
| ABAJUR       | CER  | C/CUF | ULA - 0  | 02075          |                                                    |      |            |    | Otd                               | e Total: | 1   |
| Otde<br>Obs: | 1    | Orç:  | 2887     | ALBERTO DA IBM |                                                    | Data | 20/05/2011 | Hr | :                                 | ENTRE    | GA  |
| ABAJUR       | TOM  | ADA S | OL - 002 | 2405           |                                                    |      |            |    | Otd                               | e Total: | 1   |
| Otde<br>Obs: | 1    | Orç:  | 192      | CLIENTE GERAL  |                                                    | Data | 23/09/2009 | Hr | 1                                 | RETIRA   |     |
| ABRIDO       | RLAT | A PIN | TADO -   | 001348         |                                                    |      |            |    | Otde                              | Total:   | 10  |
| Otde<br>Obs: | 1    | Orç;  | 279      | CLIENTE GERAL  |                                                    | Data | 06/10/2009 | Hr | 1                                 | RETIRA   | P.  |
| Qtde<br>Obs: | 1    | Orç:  | 317      | CLIENTE GERAL  |                                                    | Data | 10/10/2009 | Hr | 1                                 | RETIRA   |     |
| Otde<br>Obs; | 2    | Orç:  | 329      | CLIENTE GERAL  |                                                    | Data | 10/10/2009 | Hr | 1                                 | RETIRA   |     |
| Otde<br>Obs: | 1    | Orç:  | 403      | CLIENTE GERAL  |                                                    | Data | 21/10/2009 | Hr | Ţ                                 | RETIRA   |     |
| Otde<br>Obs: | 1    | Orç:  | 482      | CLIENTE GERAL  |                                                    | Data | 28/10/2009 | Hr | 1                                 | RETIRA   |     |
| Otde<br>Obs: | 1    | Orç:  | 567      | CLIENTE GERAL  |                                                    | Data | 03/11/2009 | Hr | 1                                 | RETIRA   |     |
| Otde<br>Obs: | 1    | Orç:  | 1087     | CLIENTE GERAL  |                                                    | Data | 07/01/2010 | Hr | 1                                 | RETIRA   |     |

Figura 11 – Relatório Resumido de Orçamentos

#### Sintético – Tela 308

Para gerar o relatório resumido de orçamentos, digite a data inicial/final, filtre exibir e tipo e escolha a opção para exibir conforme figura 12. Clique em visualizar, caso necessário imprimir conforme figura 13.

| (308) - Relatório de Orçamentos - Sintético 🛛 🛛 🔀                                                                           |  |  |  |  |  |  |  |
|----------------------------------------------------------------------------------------------------|--|--|--|--|--|--|--|
| Data Inicial: / / 15 Data Final: / / 15                                                                                     |  |  |  |  |  |  |  |
| Exibir: TODOS                                                                                                    |  |  |  |  |  |  |  |
| Tipo: GERAL                                                                                                    |  |  |  |  |  |  |  |
| Escolha a opção para exibir:<br>• Hora da geração do orçamento<br>© Hora prevista para entrega<br>© Hora da entrega efetiva |  |  |  |  |  |  |  |
| 🗽 Visualizar 📇 Imprimir 📔 Fechar                                                                                            |  |  |  |  |  |  |  |

Figura 12 – Filtro Relatório de Orçamentos - Sintético

.....

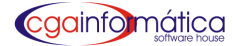

#### CGA (DEMONSTRAÇÃO)

|            |      |         |          |               | COA (DEMONOT                                                               | ingno/         |            |            | Dictor                            |                   |
|------------|------|---------|----------|---------------|----------------------------------------------------------------------------|----------------|------------|------------|-----------------------------------|-------------------|
|            |      |         |          |               | <u>Orçamentos - Sintético</u><br>Período: Geral - Hora da Geração<br>GERAL |                |            |            | Pagina:<br>Emissão:<br>Relatório: | 01,04/2011<br>308 |
| Data       | Hora | liùmero | Cliente  |               | Total PS                                                                   | Vendedor       | Baixa      | Observação | _                                 | -                 |
| 02.092009  |      | 1       | 000000   | CLENTE OBIAL  | 14.50                                                                      | 000 - VENDEDOR | 02/09/2009 |            |                                   |                   |
| 02/09/2009 |      | 2       | 0000000  | CLENTE GERAL  | 93.50                                                                      | 000 · VENDEDOR | 02.09/2009 |            |                                   |                   |
| 02.092009  |      | 3       | 000000   | CLENTE OFRAL  | 39,40                                                                      | 000 · VENDEDOR | 02.09.2009 |            |                                   |                   |
| 02.092009  |      | 4       | 000000   | CLIENTE GERAL | 9.00                                                                       | 000 · VENDEDOR | 02.09/2009 |            |                                   |                   |
| 02.092009  |      | 5       | 0000000  | CLENTE GERAL  | 54.38                                                                      | 000 - VENDEDOR | 02/06/2009 |            |                                   |                   |
| 02/09/2009 |      | 8       | 0000000  | CLENTE OERAL  | 6.80                                                                       | 000 · VENDEDOR | 02.09/2009 |            |                                   |                   |
| 03.092009  |      | 7       | 000000   | CLIENTE OERAL | 19.00                                                                      | 000 - VENDEDOR | 03.09.2009 |            |                                   |                   |
| 03.092009  |      | 0       | 000000-  | CLIENTE OERAL | 13.50                                                                      | 000 - VENDEDOR | 00.09/2009 |            |                                   |                   |
| 03.092009  |      | 9       | 000000   | CLIENTE GERAL | 23.08                                                                      | 000 - VENDEDOR | 03.06.2009 |            |                                   |                   |
| 03.092009  |      | 10      | 000000   | CLENTE OBIAL  | 27,90                                                                      | 000 - VENDEDOR | 03.09.2009 |            |                                   |                   |
| 03.092009  |      | 11      | 000000   | CLENTE GERAL  | 25.95                                                                      | 000 · VENDEDOR | 03.09/2009 |            |                                   |                   |
| 03/092009  |      | 12      | 000000-  | CLENTE GERAL  | 22.90                                                                      | 000 - VENDEDOR | 03/06/2009 |            |                                   |                   |
| 03/09/2009 |      | 13      | 000000   | CLENTE GERAL  | 21.10                                                                      | 000 · VENDEDOR | 03.09.2009 |            |                                   |                   |
| 03.092009  |      | 14      | 000000   | CLENTE OBAL   | 13,90                                                                      | 000 · VENDEDOR | 00.09.2009 |            |                                   |                   |
| 03/09/2009 |      | 15      | 000000   | CLENTE GERAL  | 7.00                                                                       | 000 · VENDEDOR | 03.09/2009 |            |                                   |                   |
| 03.092009  |      | 16      | 0000000  | CLENTE GERAL  | 11.50                                                                      | 000 - VENDEDOR | 03.09.2009 |            |                                   |                   |
| 04092009   |      | 17      | 000000   | CLENTE OBRAL  | 28,64                                                                      | 000 - VENDEDOR | 0409/2009  |            |                                   |                   |
| 04092009   |      | 18      | 000000   | CLENTE GERAL  | 19,00                                                                      | 000 · VENDEDOR | 0409/2009  |            |                                   |                   |
| 04092009   |      | 19      | 0000000  | CLENTE OBAL   | 19,70                                                                      | 000 - VENDEDOR | 0409/2009  |            |                                   |                   |
| 04092009   |      | 20      | 0000000  | CLENTE GERAL  | 25,00                                                                      | 000 · VENDEDOR | 0409/2009  |            |                                   |                   |
| 04092009   |      | 21      | 000000   | CLENTE OBRAL  | 3,40                                                                       | 000 - VENDEDOR | 0409/2009  |            |                                   |                   |
| 04092009   |      | 22      | 0000000  | CLENTE GERAL  | 55,00                                                                      | 000 · VENDEDOR | 0409/2009  |            |                                   |                   |
| 04092009   |      | 23      | 000000 - | CLENTE OFRAL  | 30.00                                                                      | 000 · VENDEDOR | 0409.2009  |            |                                   |                   |
| 04092009   |      | 24      | 000000   | CLENTE GERAL  | 59,90                                                                      | 000 · VENDEDOR | 0409/2009  |            |                                   |                   |
| 04092009   |      | 25      | 0000000  | CLENTE GERAL  | 2.60                                                                       | 000 · VENDEDOR |            |            |                                   |                   |
| 04092009   |      | 28      | 0000000  | CLENTE OBRAL  | 6.00                                                                       | 000 - VENDEDOR | 0409/2009  |            |                                   |                   |
| 04092009   |      | 27      | 0000000  | CLENTE OFFICE | 21,00                                                                      | 000 · VENDEDOR | 0409/2009  |            |                                   |                   |
| 04092009   |      | 28      | 000000   | CLENTE OFFAL  | 20,29                                                                      | 000 · VENDEDOR | 0409/2009  |            |                                   |                   |
| 04092009   |      | 29      | 0000000  | CLENTE GERAL  | 23,90                                                                      | 000 · VENDEDOR |            |            |                                   |                   |
| 04092009   |      | 30      | 000000   | CLENTE GERAL  | 5.00                                                                       | 000 · VENDEDOR | 0406/2009  |            |                                   |                   |
| 04092009   |      | 31      | 0000000  | CLIENTE GERAL | 77,70                                                                      | 000 · VENDEDOR | 0409/2009  |            |                                   |                   |
| 04092009   |      | 32      | 0000000  | CLENTE OBRAL  | 4,90                                                                       | 000 · VENDEDOR | 0402/2011  |            |                                   |                   |
| 04092009   |      | 33      | 0000000  | CLENTE OBAL   | 22,50                                                                      | 000 - VENDEDOR | 0409/2009  |            |                                   |                   |
| 04092009   |      | 34      | 0000000  | CLIENTE GERAL | 30,98                                                                      | 000 · VENDEDOR | 0409/2009  |            |                                   |                   |
| 05.092009  |      | 35      | 0000000  | CLENTE OBRAL  | 5.00                                                                       | 000 - VENDEDOR | 05.09.2009 |            |                                   |                   |
| 05.092009  |      | 36      | 0000000  | CLIENTE GERAL | 23,30                                                                      | 000 · VENDEDOR | 05.09/2009 |            |                                   |                   |
| 05.092009  |      | 37      | 0000000  | CLENTE OBIAL  | 5.50                                                                       | 000 - VENDEDOR | 05/09/2009 |            |                                   |                   |
| 05.092009  |      | 38      | 000000   | CLENTE GERAL  | 13,50                                                                      | 000 · VENDEDOR | 05.09/2009 |            |                                   |                   |
| 05.092009  |      | 39      | 000000   | CLENTE OERAL  | 9.00                                                                       | 000 · VENDEDOR | 05.09.2009 |            |                                   |                   |
| 05.092009  |      | 40      | 0000000  | CLENTE GERAL  | 12,40                                                                      | 000 - VENDEDOR | 05.09/2009 |            |                                   |                   |

na I de 73 Visualização do relatório

Figura 13 – Relatório de Orçamentos Sintético

#### Compra – Tela 319

Para gerar o relatório de compras **digite data inicial/final** conforme figura 14. Clique **visualizar**, caso necessário **imprimir**.

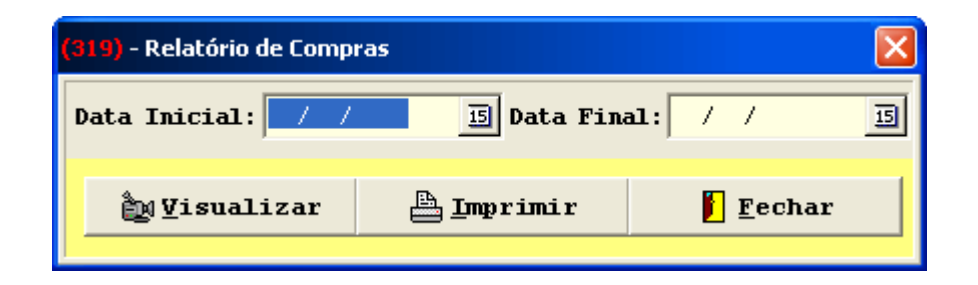

Figura 14 – Filtro Relatório de Compra

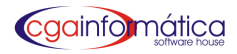

#### 12.2.3 Configurações – tela 295

Em configuração geral do ponto de venda (PDV), entre com taxa de serviço se aplicável, casas decimais para os preços e mensagens adicionais para cupom, crediário e orçamentos. Filtre a quantidade de dígitos para os códigos dos produtos de balança, quantidade máxima de itens e valor unitário máximo dos produtos conforme figura 15.

| (295) - Configurações gerais do PD¥ 🛛 🔀                   |
|-----------------------------------------------------------|
| Gerais                                                    |
| Taxa Serviço.: 0,000 🔜 Casas Decimais: 2 💌                |
| Msg Cupom:                                                |
| Msg Crediário:                                            |
| Msg Fiscal:                                               |
| Orc. Linha 1.:                                            |
| Orc. Linha 2.:                                            |
| Orc. Linha 3.:                                            |
| Orc. Linha 4.:                                            |
| Balança Prod.: 4 🔻 Qtde Máx: 50,000 🔜 Unit Máx: 150,000 🔜 |
| Confirmar O Cancelar                                      |
| CGA INFORMÁTICA                                           |

Figura 15– Configurações Gerais do PDV